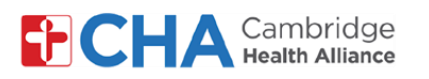

## **Patient User Guide**

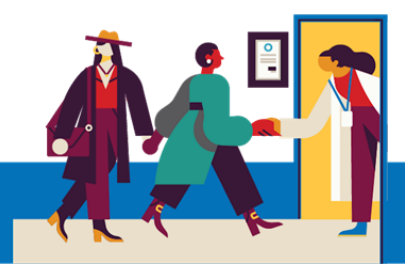

# **Selecting Your Preferred Language**

For MyCHArt Patients looking to change their Preferred Language, please follow the steps below

#### From a Computer

1 On your computer, navigate to **MyCHArt** from the CHA website.

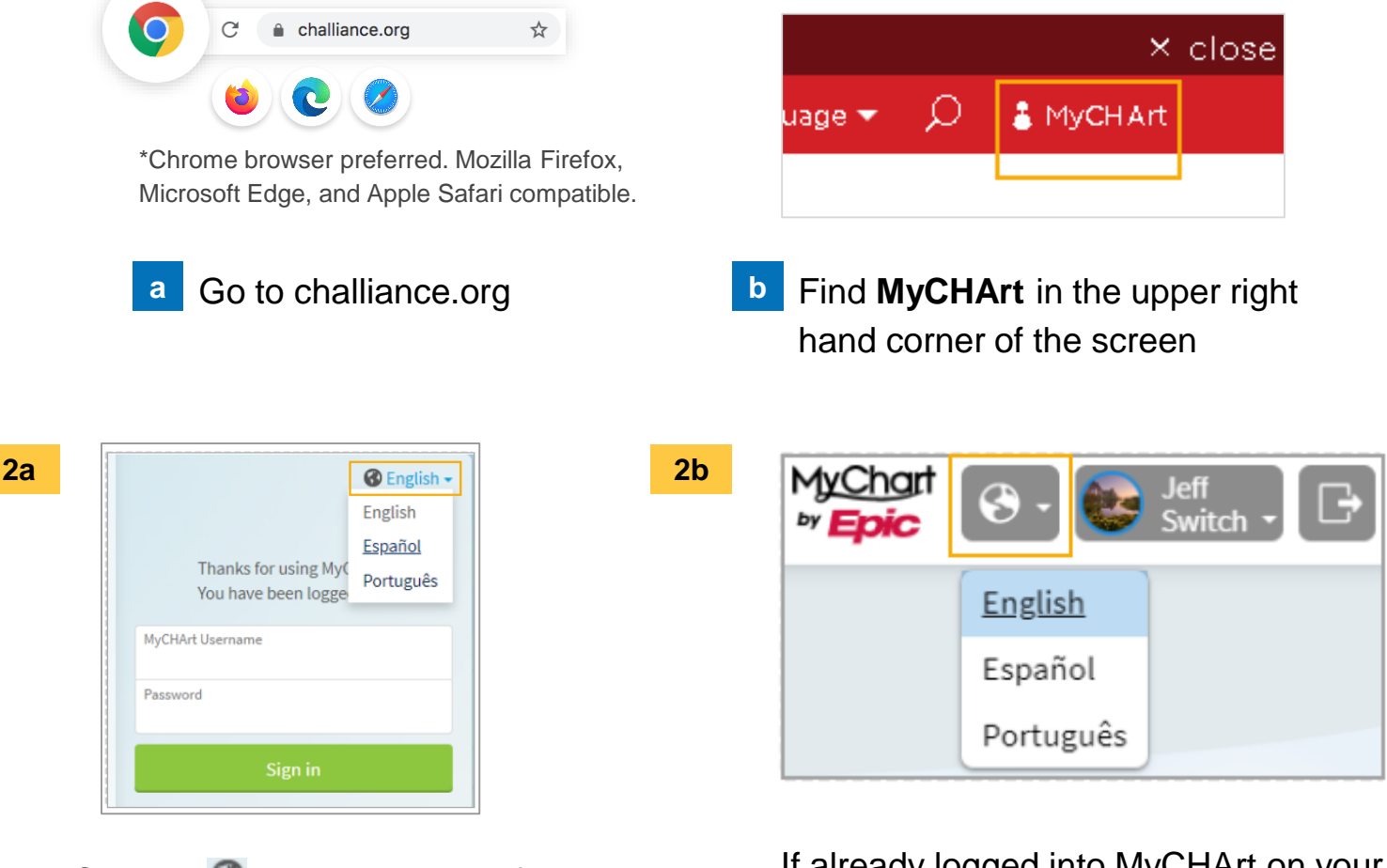

Click the sicon at the top of the page to select your language.

If already logged into MyCHArt on your computer, click the and select your language.

### **Need Help?**

Call Health Information Management (HIM) at (617) 381-7266 from 8:00 AM - 4:30 PM ET Monday - Friday Email us at mycharthelp@challiance.org Use our online form: https://www.challiance.org/mychart/get-help

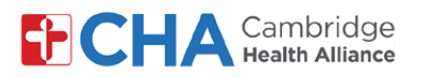

## **Patient User Guide**

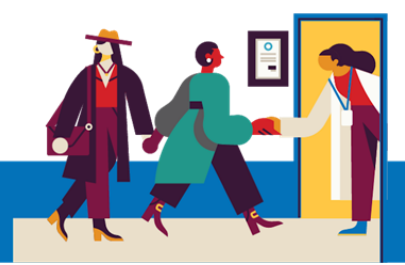

# **Selecting Your Preferred Language (cont)**

### From a Mobile Device

From the MyCHArt Mobile App, click the drop down arrow from the top right corner of the screen

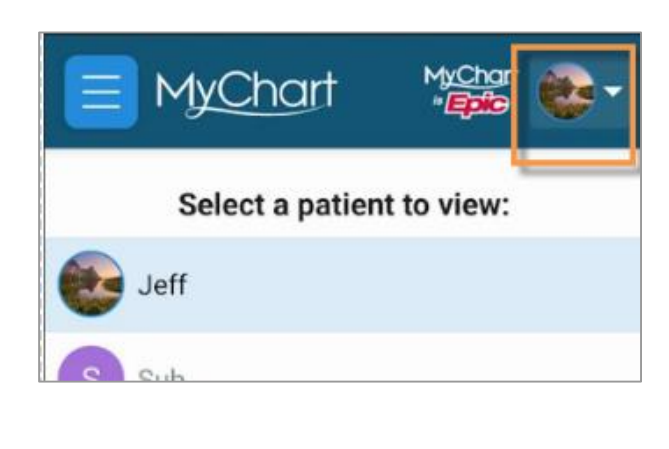

2 At the bottom of the screen, select Account Settings

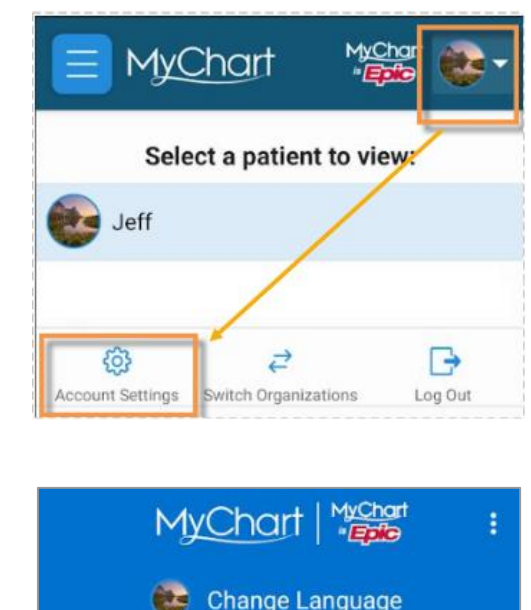

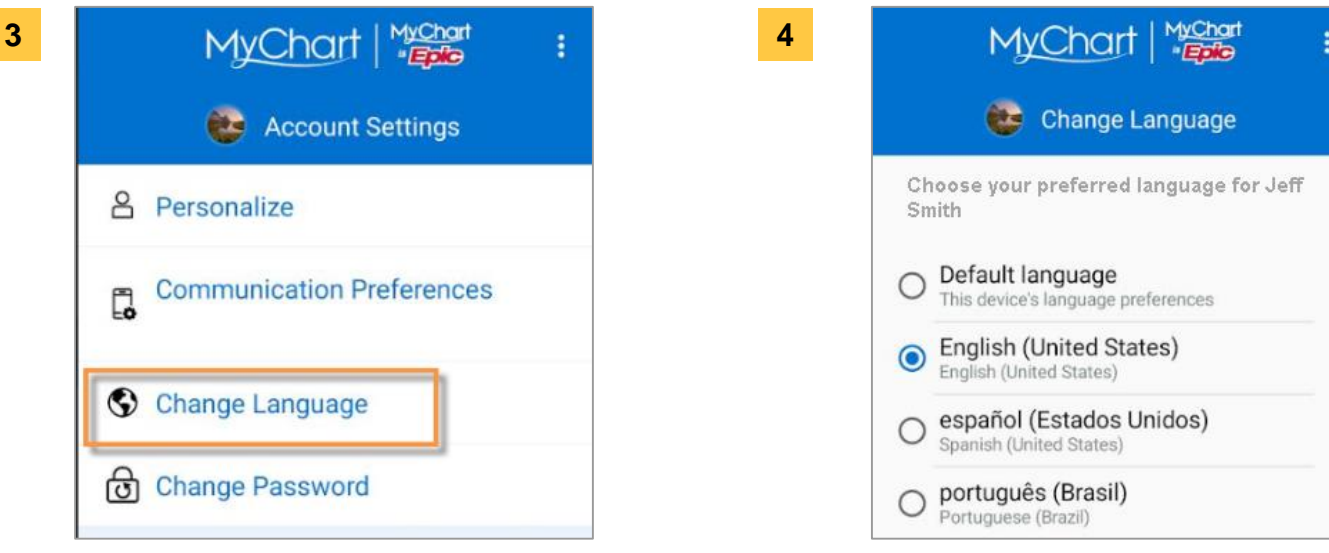

Click Change Language

Select your preferred language

#### **Need Help?**

Call Health Information Management (HIM) at (617) 381-7266 from 8:00 AM - 4:30 PM ET Monday - Friday Email us at mycharthelp@challiance.org Use our online form: https://www.challiance.org/mychart/get-help